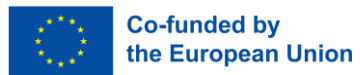

Funded by the European Union. Views and opinions expressed are however those of the author(s) only and do not necessarily reflect those of the European Union or the European Education and Culture Executive Agency (EACEA). Neither the European Union nor EACEA can be held responsible for them.

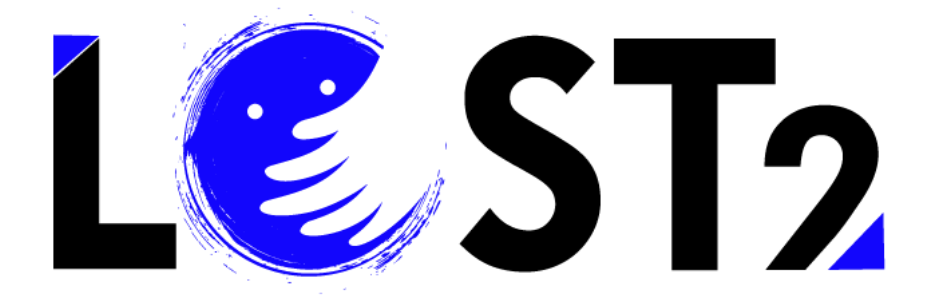

Proj. No: 2022-1-IT01-KA220-VET-000087044

## Curso de formación

### Guía del usuario

Desarrollado por p-consulting.gr

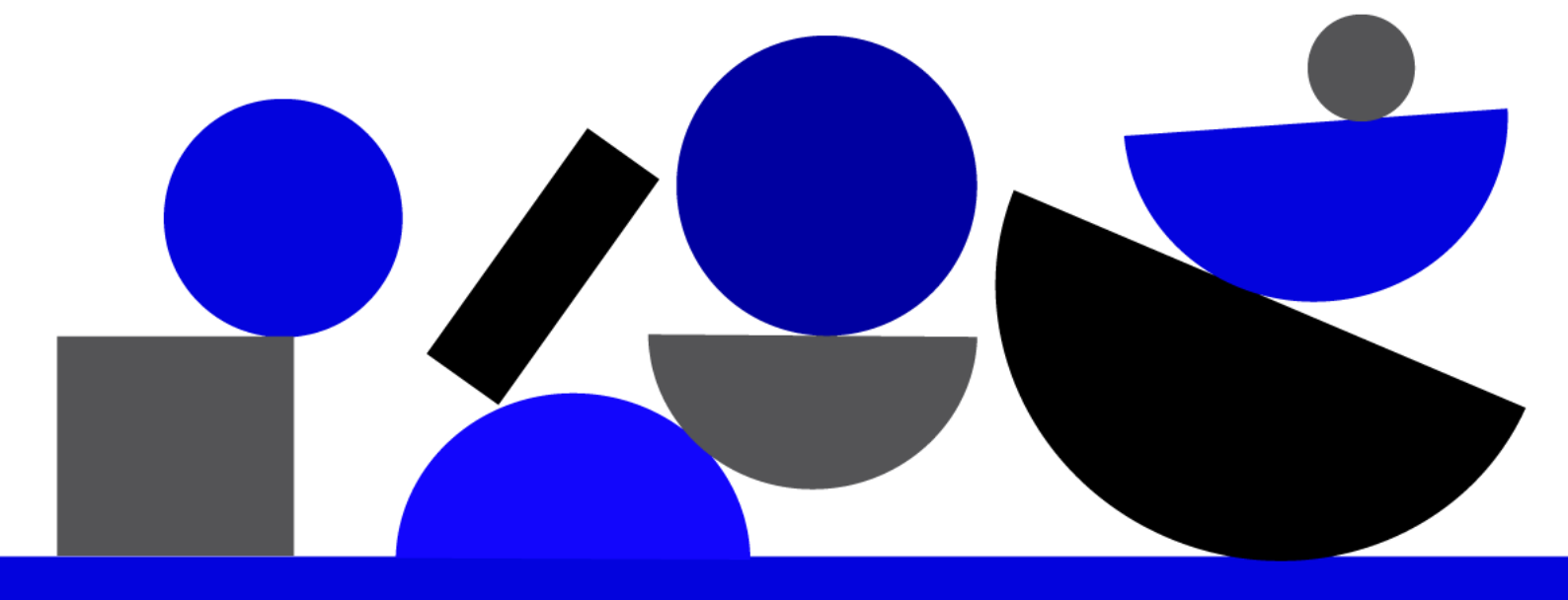

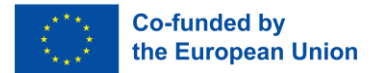

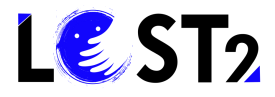

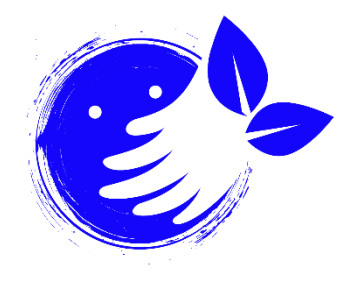

#### ¡Pensamiento ecológico!

Piense antes de imprimir cualquier material de difusión si es necesario. En caso de que sea necesario imprimir algo, vale la pena pensar dónde imprimirlo (por ejemplo, una imprenta local, una imprenta en línea ecológica, etc.), en qué tipo de papel (por ejemplo, papel reciclado, papel de hierba, otras alternativas al papel blanco habitual) y con qué tipo de colores.

Let's protect our environment!

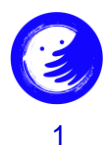

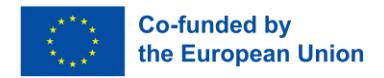

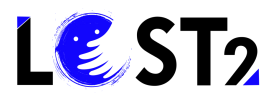

#### Contents

| Cor | ntentenido                                                   | 2                                  |
|-----|--------------------------------------------------------------|------------------------------------|
| 1.  | Introduccion                                                 | 3                                  |
| 2.D | )irectricesΣφάλμα                                            | α! Δεν έχει οριστεί σελιδοδείκτης. |
|     | Paso 0. Ingresa al sitio web                                 | 3                                  |
|     | Paso 1. Ingresa a los Cursos de Capacitación                 | 4                                  |
|     | Paso 2. Iniciar sesión / Regístrate                          | 5                                  |
|     | Paso 2.1 Información de registro.                            | 6                                  |
|     | Paso 3 Guía del usuario                                      | 7                                  |
|     | Paso 4 Ingrese a los cursos de capacitación en línea como us | suario/aprendiz8                   |

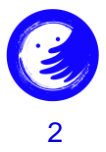

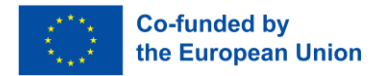

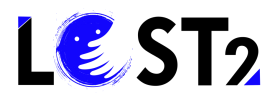

#### 1. Introducción

¡Bienvenido a la Guía del Usuario de la Plataforma de Formación para la figura profesional del «Experto en la investigación de personas desaparecidas»!

En ausencia de un sistema común de investigación claro y compartido, la figura profesional del «Experto en la investigación de personas desaparecidas» desempeña un papel fundamental en la coordinación y el apoyo a las familias, también en relación con el sistema normativo nacional de referencia, los procedimientos de la policía y las organizaciones de voluntarios que prestan servicios de apoyo a las familias. El curso pretende formar a cualquier persona interesada en mejorar sus habilidades y conocimientos con el fin de crear una figura profesional integrada a nivel europeo y capaz de utilizar todas las herramientas necesarias para apoyar a las familias y a las fuerzas implicadas en la investigación.

El equipo LOST2 !

#### 2. Directrices

#### Paso 0. Ingresa al sitio web

¿Dónde está? Encuentre la Plataforma de Capacitación para "Experto en la investigación de personas desaparecidas", visitando el <u>sitio web</u> y haciendo clic en la sección "capacitación".

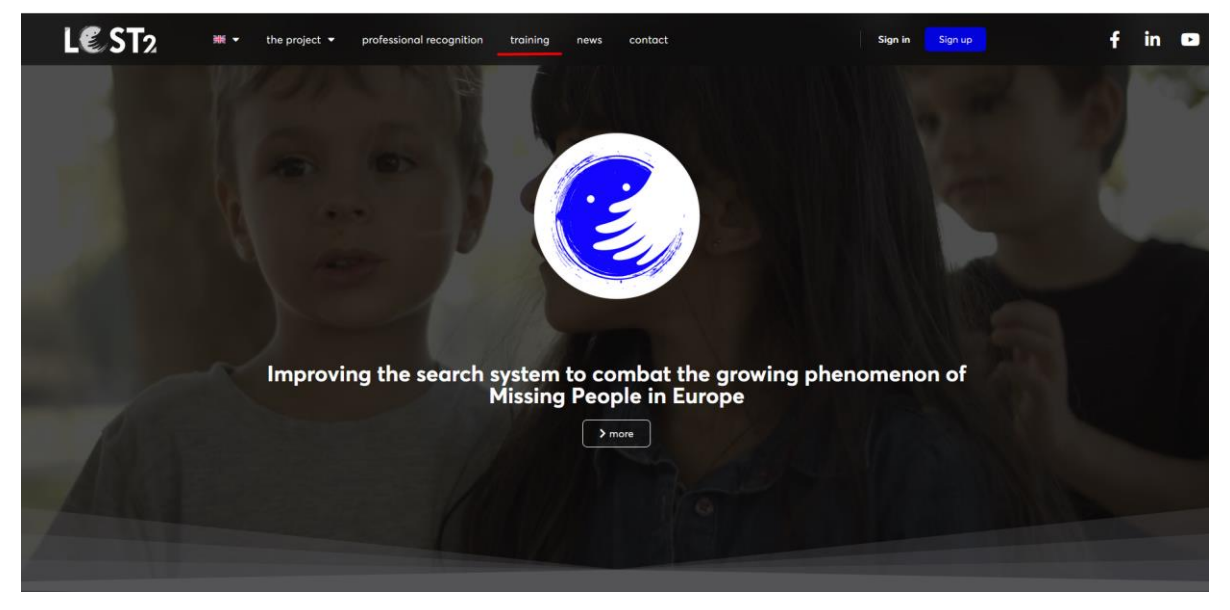

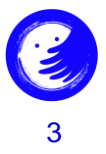

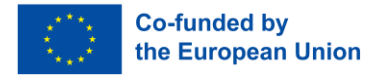

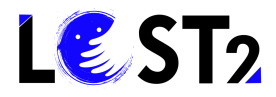

#### Paso 1. Ingresa en el curso de formación

Has entrado con éxito en la sección de formación, que contiene información útil sobre la formación para el perfil profesional, como puedes ver en la siguiente imagen:

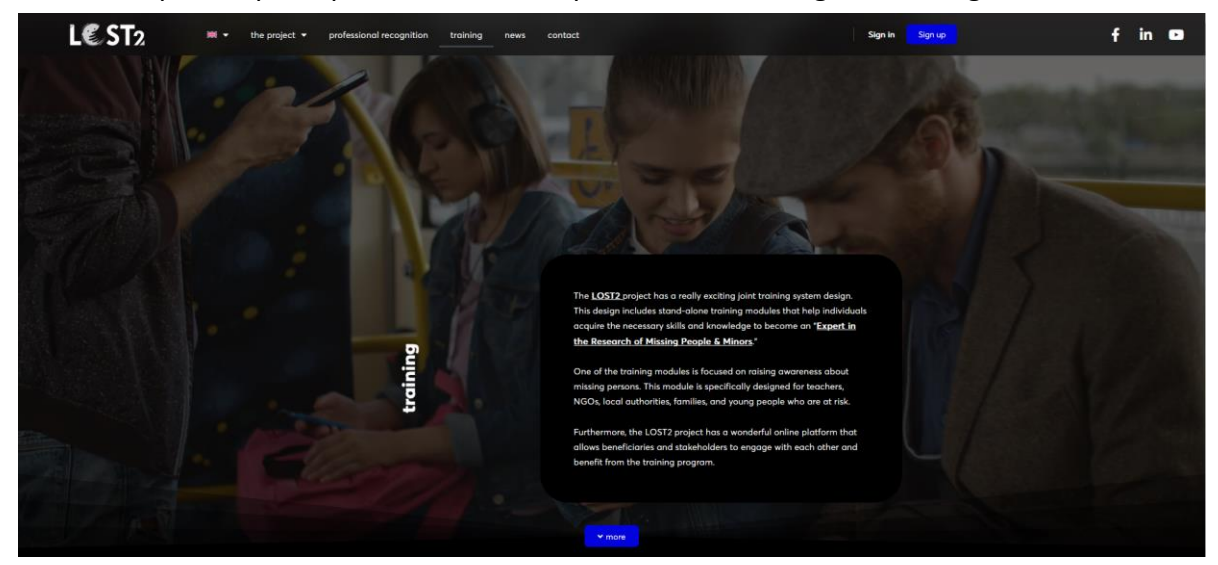

In order to proceed, scroll down and click the blue button "Go to Courses":

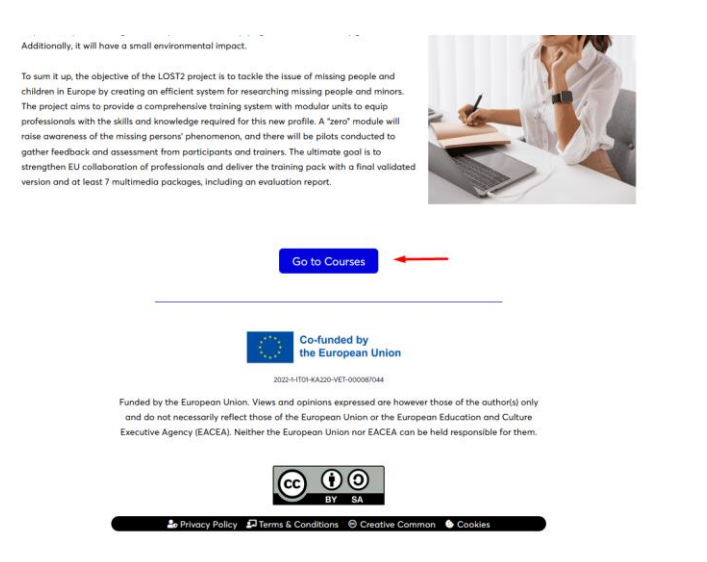

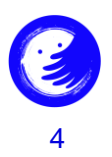

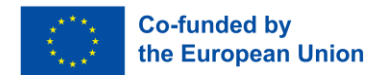

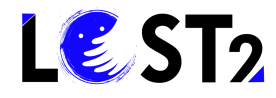

#### Entonces, ha entrado con éxito en los cursos de formación como puede ver a continuación:

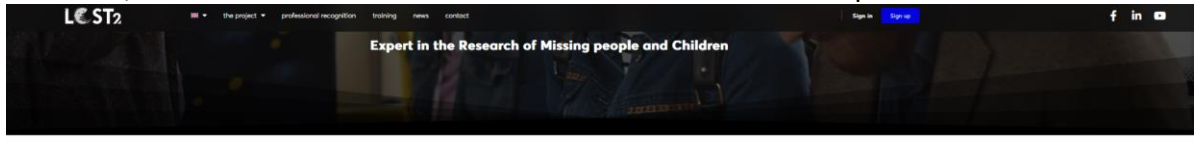

Introduction

reference, the processe reir skills and knowk

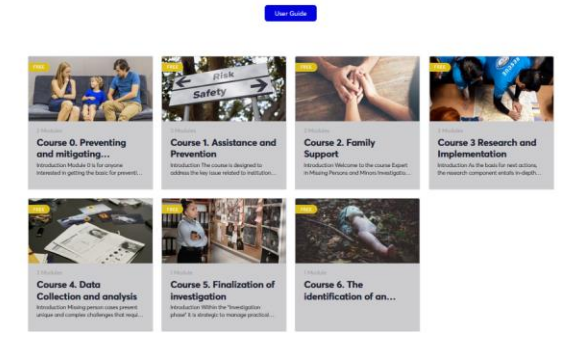

#### Paso 2. Iniciar sesión / Regístrate

Para tener acceso al contenido y a los certificados de finalización de los cursos, es necesario registrarse o inscribirse.

Para registrarse, haga clic en el botón "Registrarse":

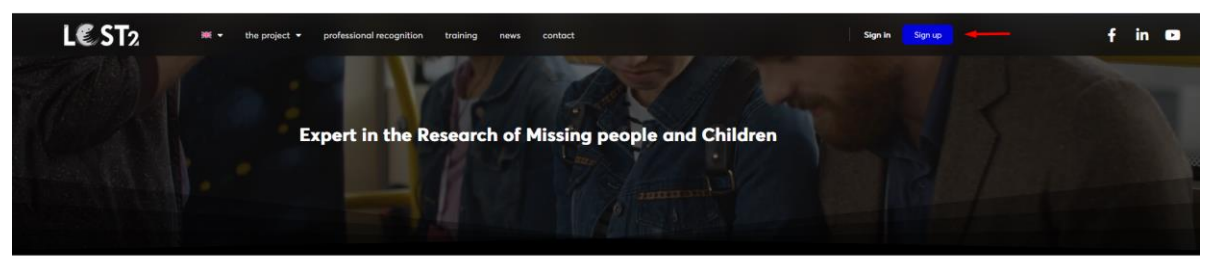

Introduction

In the absence of a clear and shared common research system, the professional figure of the "Expert in the research for missing persons" plays a fundamental role in coordinating and supporting families, also in relation to the national regulatory system of reference, the procedures of the police and voluntary organizations that provide support services to families. The course aims to train anyone interested in improving their situation and increasing or professional figure integrated at European level and able to use all the tools necessary to support families and the forces involved in research.

User Guide

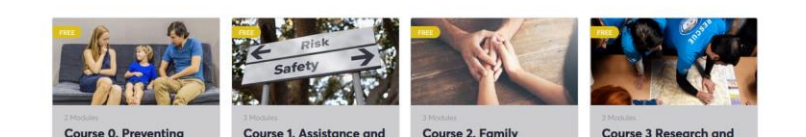

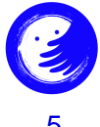

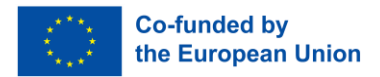

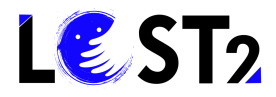

#### Paso 2.1 Información de registro.

Entrará en otra página como se describe en la siguiente imagen, donde debe insertar la información solicitada para crear la cuenta.

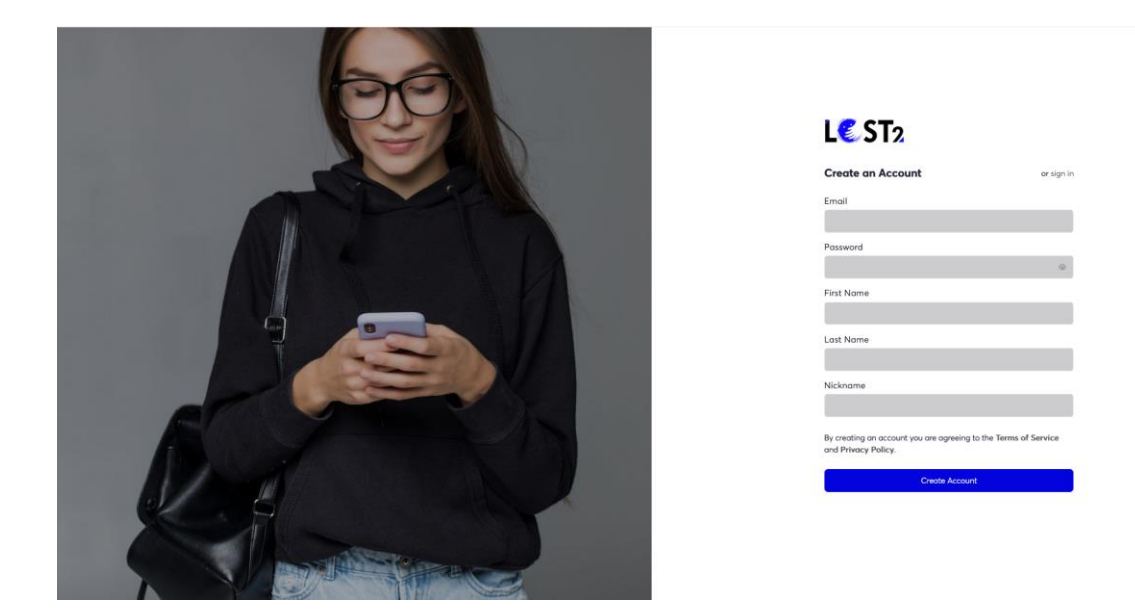

Por favor, proceda como se describe a continuación:

- 1. Introduce tu dirección de correo electrónico.
- 2. Establece tu contraseña.
- 3. Inserta tu nombre.
- 4. Inserta tu apellido.
- 5. Inserta tu apodo.
- 6. Haga clic en el botón "Crear una cuenta".

Después de los pasos anteriores, se le dirigirá a la interfaz de los cursos de formación, habiendo creado con éxito su cuenta.

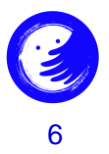

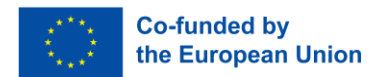

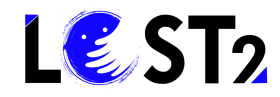

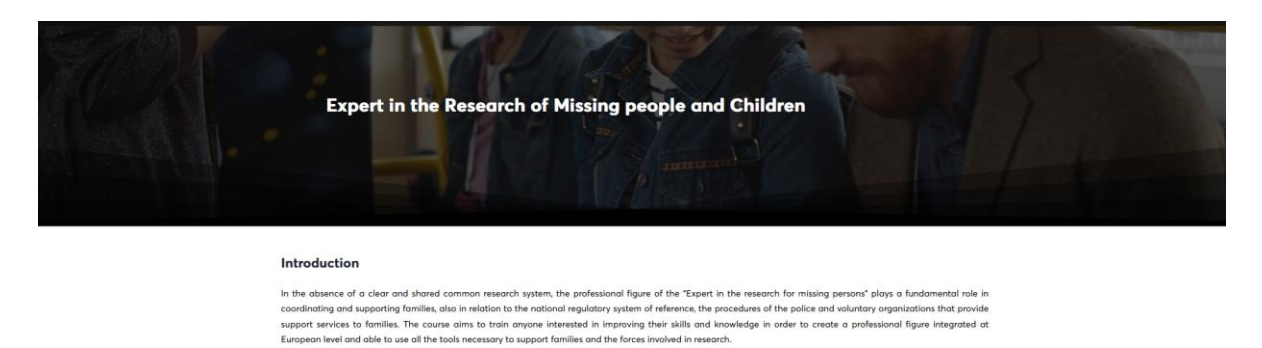

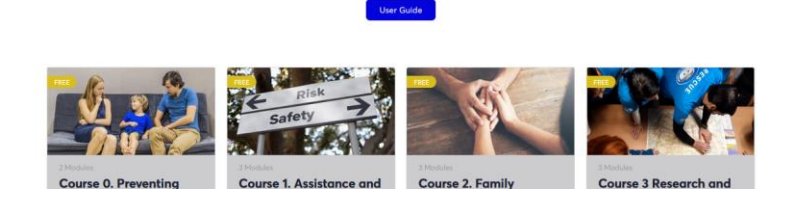

Más adelante, cada vez que ingreses a la plataforma de capacitación estarás iniciando <u>sesión</u>. Al elegir guardar las credenciales, el ingreso será automático, <u>de lo contrario, se le</u> <u>pedirá que ingrese el nombre de usuario y la contraseña</u>.

#### Paso 3 Guía del usuario.

Antes de iniciar su viaje educativo, puede resultarle más fácil y útil visitar nuestra Guía del usuario, que contiene información paso a paso y orientación a través de la plataforma de formación. Simplemente haga clic en el botón azul "Guía del usuario" (como se muestra a continuación) y podrá descargar pautas textuales y visuales.

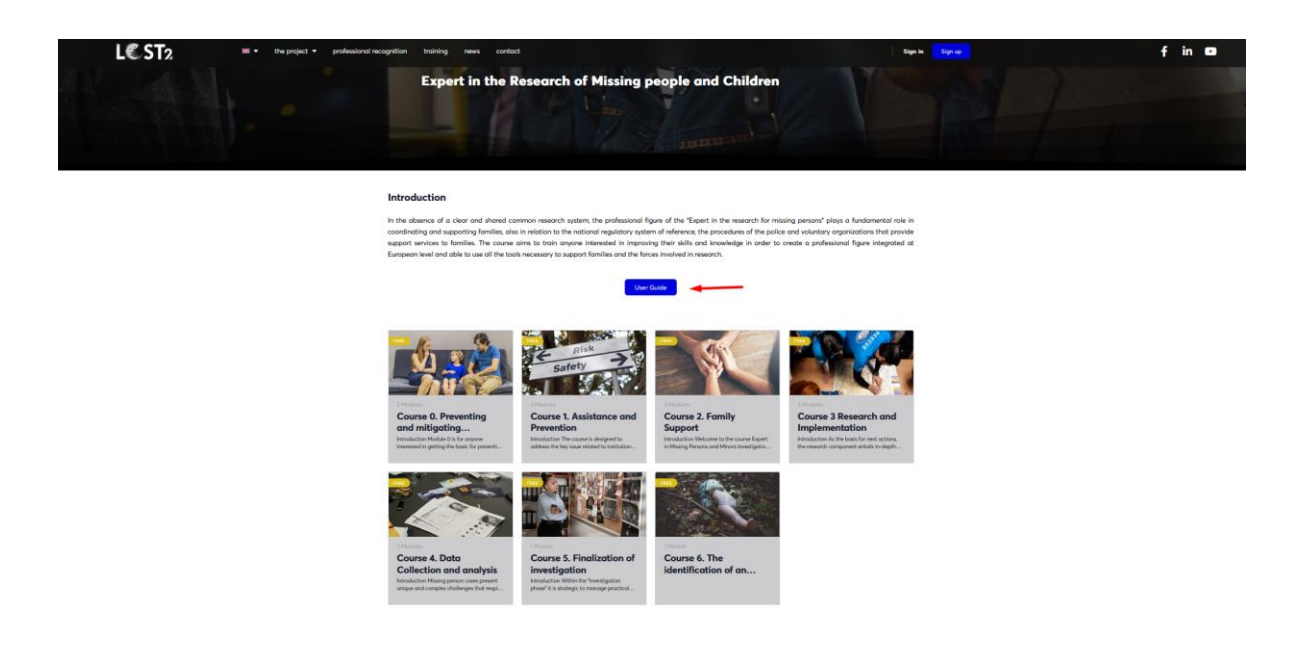

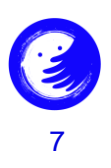

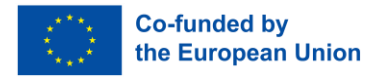

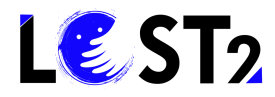

## Paso 4 Ingrese a los cursos de capacitación en línea como usuario/alumno.

Ahora, haga clic en el curso de formación en el que desea participar. Por ejemplo, elige el Curso 1. Simplemente haga clic dentro del marco del Curso 1, como se muestra a continuación:

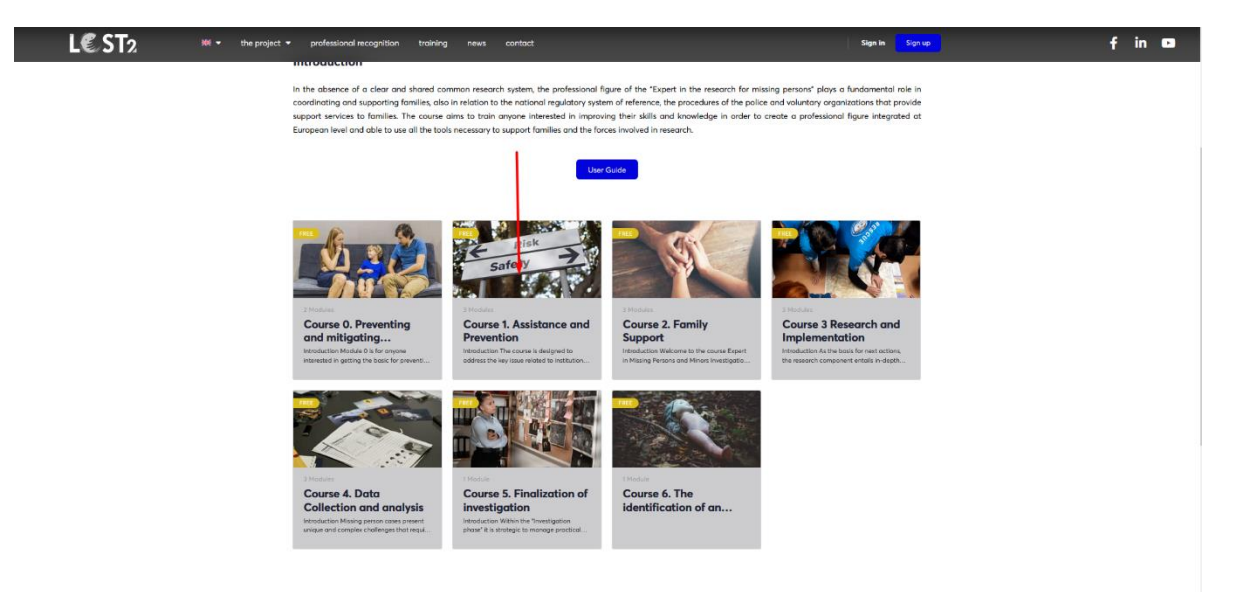

Se le dirigirá al entorno de formación del Curso 1 elegido, como se ve a continuación:

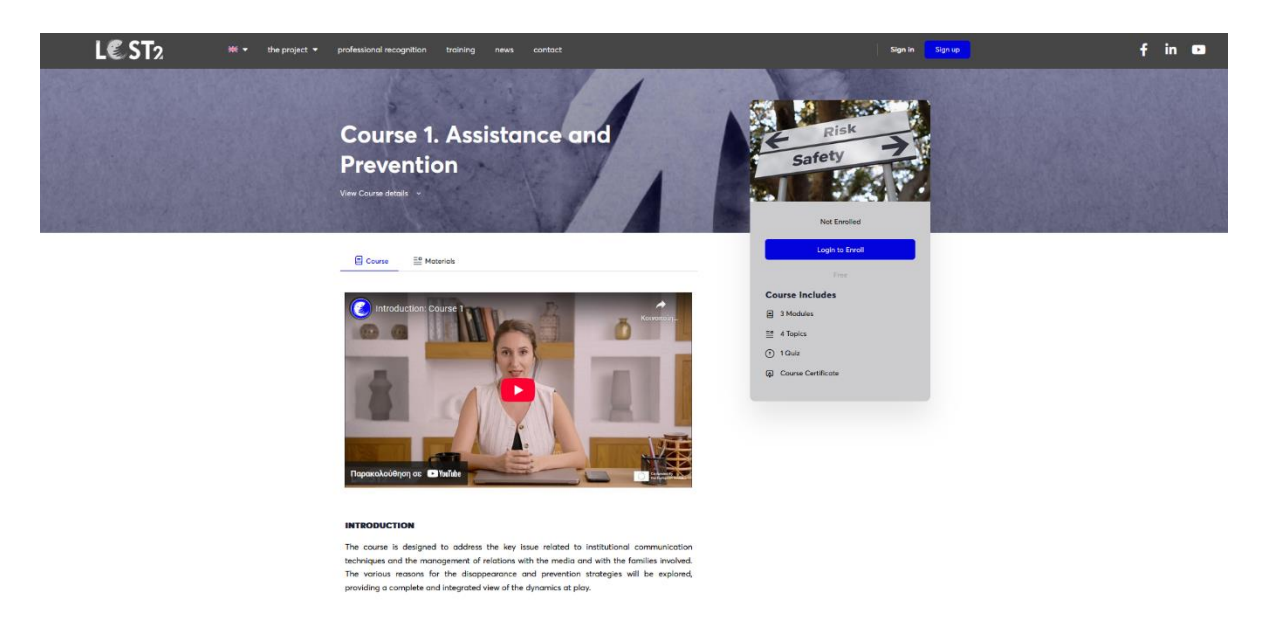

Ahora puede comenzar su ruta de aprendizaje viendo el video introductorio del curso y/o desplazándose hacia abajo hasta encontrar el contenido del curso (como lo indican las flechas rojas).

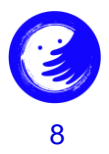

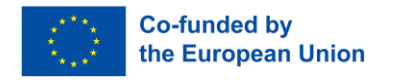

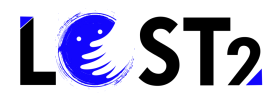

| LCST2 ** the project * | professional recognition training news contact                                                                                                    |                                                                                                    | Sign in Sign up | f in 🚥 |
|------------------------|----------------------------------------------------------------------------------------------------|----------------------------------------------------------------------------------------------------|-----------------|--------|
|                        | A predisposition to terrwark and good interpersonal skills are also crucial. Stu<br>able to collaborate effectively with colleagues, families, and media parket<br>maintaining an expanditude approximation is the securit of affective present<br>stay calm and manage stress in emergency situations is critical, as the nature<br>be employed and an angle stress in emergency situations is critical, as the nature<br>be employed and an angle stress in emergency situations is critical, as the nature<br>be employed and an angle stress in emergency situations is critical.                                 | dents muit be<br>sistends, while<br>The plat to<br>of the job con                                                                                                    | 7               |        |
|                        | In addition, it is important: that students have a particular sensitivity towords<br>addrey and particular of vulnerable particular. They main understand the impacto<br>and confidentiality of information, especially when it comes to branding mu-<br>cases. Students mut posses a combination of communications technical and<br>stills in order to participate effectively in the module. These stills will prepare<br>the complex endinges related to instance account control and the m<br>relations with the media and families of missing persons, as well as to understar-<br>tive causes of disappearance. | the issue of new provided states of the toward of the toward states of the toward states of toward states of toward states of toward st | -               |        |
|                        | Course Content                                                                                                    | Expand A8 -                                                                                                    |                 |        |
|                        | Module 1. General framework of the phenomenon of missing people and $^{\rm b}$ children and the prevention strategy $\oplus$                                                                                                    | 1<br>Topic                                                                                                    |                 |        |
|                        | Module 2. Information gathering methods                                                                                                    | 1 Торіс                                                                                                    |                 |        |
|                        | $\ast$ Module 3. Stakeholder communication and media relations $\hat{\underline{\mathbf{s}}}$                                                                                                    | 2 Topics                                                                                                    |                 |        |
|                        | 🕐 Course 1 Assessment 💼                                                                                                    |                                                                                                    |                 |        |
|                        |                                                                                                    |                                                                                                    |                 |        |
|                        | Co-fur<br>the Eu                                                                                                    | ded by<br>ropean Union                                                                                                    |                 |        |
|                        |                                                                                                    |                                                                                                    |                 |        |

Al hacer clic en cualquiera de las pestañas, se le dirigirá al contenido de capacitación respectivo, como se ve a continuación:

| < Back to Course                                 | L€ST2 * | <ul> <li>the project </li> </ul> | professional recognition training n                                                                                                    | news contact                                                                                                    | 🕲 🤌 Xara 🌔                                                                             | f in 🗅 |
|--------------------------------------------------|---------|----------------------------------|----------------------------------------------------------------------------------------------------|----------------------------------------------------------------------------------------------------|----------------------------------------------------------------------------------------|--------|
| Course 1. Assistance and<br>Prevention           |         | Course 1. Assistor               | nce and Prevention > Module 1. General framework of the phen                                                                                                    | nomenon of missing people and children and the prevention strategy                                                                                                    |                                                                                        |        |
| 0% Complete<br>Last activity on 04/04/2025 12:44 |         | MODULE 1 OF 3                    |                                                                                                    |                                                                                                    | In Progress 5                                                                          |        |
| * Module 1. General framework of t 1Topic        |         |                                  | Module 1. General fran                                                                                                    | nework of the phenomenon on the prevention strategy                                                                                                    | of missing                                                                             |        |
| 🔮 11 What to do in case of a suspected d 🕓       |         |                                  |                                                                                                    | 57                                                                                                    |                                                                                        |        |
| Module 2. Information gathering 17opic           |         |                                  | -                                                                                                    |                                                                                                    |                                                                                        |        |
| Module 3. Stakeholder commun 2 Topics            |         |                                  | Ē                                                                                                    |                                                                                                    |                                                                                        |        |
| Quizzes                                          |         |                                  | Module 1 concerns the definition of the<br>immediately following phases. The mod                                                                                                    | first activities to analyze the disappearance and kn<br>dule analyzes the possible reasons for the disappea                                                                                                    | low how to manage the<br>irance and the ways to                                        |        |
| O Course 1 Assessment O                          |         |                                  | provide assistance to voluntary associati<br>the importance of prevention and how to                                                                                                    | ions, schools and families in order to raise awareness<br>o implement effective preventive strategies.                                                                                                    | and give awareness on                                                                  |        |
|                                                  |         |                                  | The tools that are provided in the module immediately.                                                                                                    | are a video on how to frame the phenomenon of disapp                                                                                                    | pearance and what to do                                                                |        |
|                                                  |         |                                  | Presentation that illustrates immediately after<br>practices and protocols activated in Europer<br>person, to the activation of the procedure<br>channels to disseminate information in other | er the disappearance the phases and activities to be impl<br>an countries: from the report, to the construction of a gen<br>provided for by the legislation (in the Italian case) up t<br>if countries and places. | emented according to the<br>seral profile of the missing<br>to the activation of other |        |
|                                                  |         |                                  | Module Content                                                                                                    |                                                                                                    | 0% Complete 0/1 Steps                                                                  |        |
|                                                  |         |                                  | 11 What to do in case of a suspected disapped                                                                                                    | orance?*                                                                                                    |                                                                                        |        |
|                                                  |         |                                  |                                                                                                    |                                                                                                    |                                                                                        |        |

Una vez que haya terminado de estudiar el material, desplazándose hacia abajo, verá el botón "Marcar como completado". Una vez que hayas hecho clic en él, has indicado que has finalizado el estudio del material. Ver aquí:

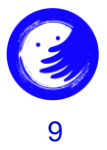

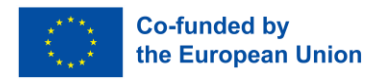

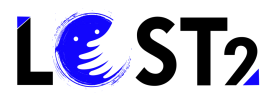

| < Book in Course                                   | L€ST2 × | the project | professional recognition                           | training r                         | news contact          |                                   | ۰ × ۱      | Kara 🥘 | f | in 🖸 |
|----------------------------------------------------|---------|-------------|----------------------------------------------------|------------------------------------|-----------------------|-----------------------------------|------------|--------|---|------|
| Course 1. Assistance and<br>Prevention             |         |             |                                                    |                                    | • There is f          | io need to wait for 24 of 48 hour | ` <b>!</b> |        |   |      |
| ONs Computers<br>Cost antivity on D4/04/2025 12:44 |         |             |                                                    |                                    |                       | Παραχολούθηση σε                  | VouTube    |        |   |      |
| * Module 1. General framework of t 17opt           |         |             |                                                    |                                    |                       |                                   |            |        |   |      |
| 11 What to do in case of a suspected d             |         |             | Recommendations on how                             | to fight the phen                  | iomenon of disappeara | ices and prevention strategy.     |            |        |   |      |
| Module 2. Information gathering 17638              |         |             | <ul> <li>tornation children and s</li> </ul>       | outh in general                    |                       |                                   |            |        |   |      |
| » Module 3. Stakeholder commun 276pc:              |         |             | regarding the disappea     regarding people suffer | rance of Adults<br>ing from mental | diseases              |                                   |            |        |   |      |
| Quizzes                                            |         |             |                                                    | C                                  | Course 1: Preventi    | ng and Responding to Dis          | *          |        |   |      |
| O Convi lausonet                                   |         |             | View here                                          |                                    | STP                   | Paperkeiting st                   | S YouTabe  |        |   |      |
|                                                    | _       |             | Mark Complete                                      |                                    |                       |                                   |            |        |   |      |

La plataforma de formación registrará tu progreso de estudio/aprendizaje y te informará sobre tu ritmo de progreso aquí:

| Course 1. Assistance and<br>Prevention            |  |
|---------------------------------------------------|--|
| 87% Complete<br>Last activity on 04/04/2025 12:48 |  |
| Module 1. General framework of t 1 Topic          |  |
| Module 2. Information gathering 1 Topic           |  |
| Module 3. Stakeholder commun 2 Topics             |  |
| Quizzes                                           |  |
| ⑦ Course 1 Assessment                             |  |

Cuando desee ver referencias y fuentes de lectura adicionales, puede hacer clic en el icono "Materiales" junto al icono "Curso". Ver aquí:

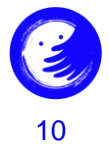

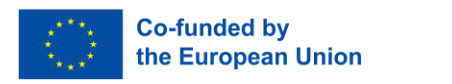

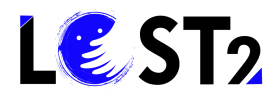

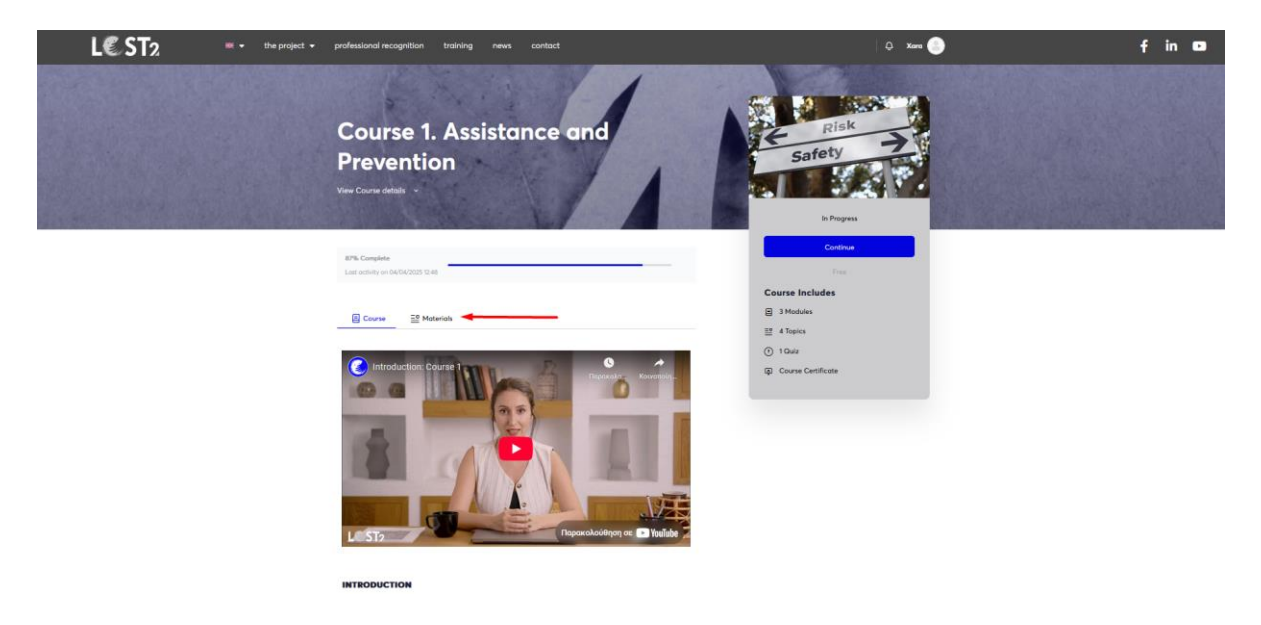

En caso de que desee consultar el material ya visto, haga clic en la pestaña "volver al curso" como se ve a continuación:

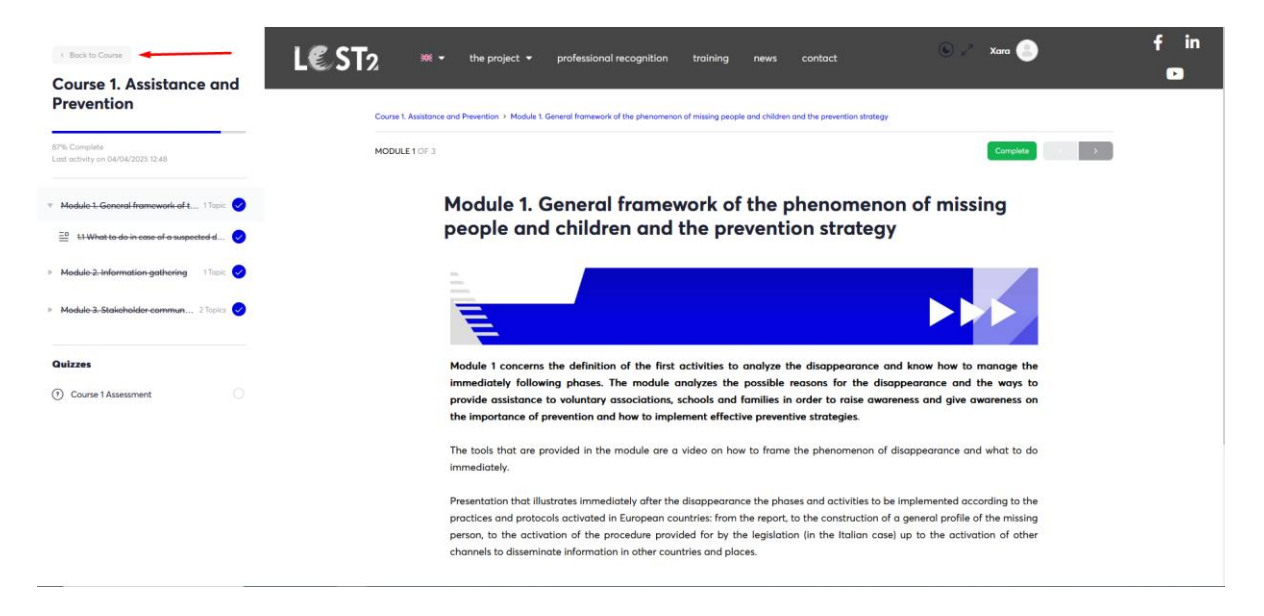

¡Aviso importante! En caso de que desee ver, estudiar o navegar por más de un curso al mismo tiempo, puede colocar el mouse en el marco del curso y hacer clic con el botón derecho para abrir el curso en una nueva pestaña o una nueva ventana.

Una vez que haya finalizado el estudio de todos los componentes formativos de cada curso, puede realizar la evaluación del curso haciendo clic en el botón "Cuestionario". Ver aquí:

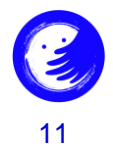

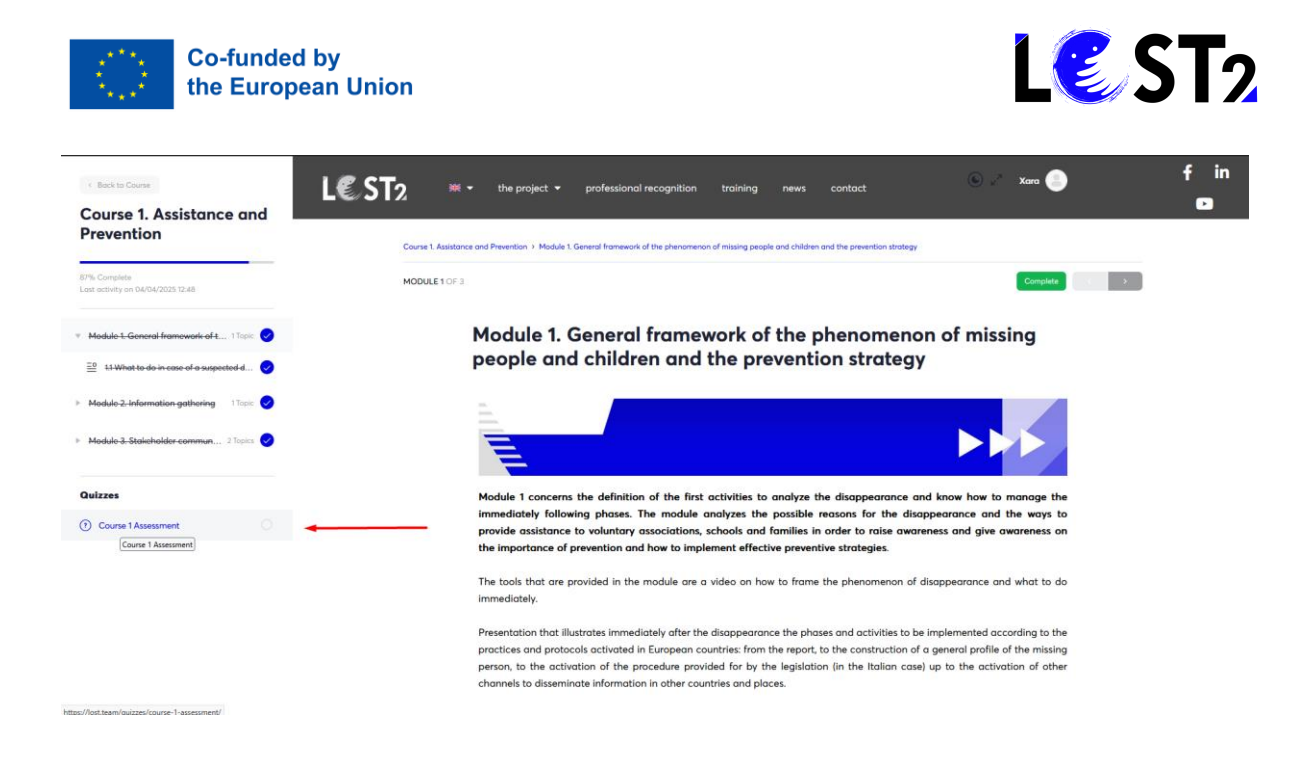

Y haga clic en el botón azul "iniciar cuestionario":

| < Back to Course                                  | L€ ST2    | 🗰 👻 the project 👻       | professional recognition           | training news | contact | 🔘 🖉 🗴 Xara 🥚 | f in |
|---------------------------------------------------|-----------|-------------------------|------------------------------------|---------------|---------|--------------|------|
| Course 1. Assistance and<br>Prevention            |           |                         |                                    |               |         |              |      |
| 87% Complete<br>Last activity on 04/04/2025 12:48 | QUIZ 1 OF |                         |                                    |               |         | د <u>ب</u>   |      |
| Mashiat Ganzal framunak aft 17000 20              |           | Course 1 A              | ssessment                          |               |         |              |      |
| Module 2-Information-gathering 1 Topic            |           | Course 1. Assistance an | d Prevention > Course 1 Assessment |               |         |              |      |
| Module 3. Stakeholder commun 2 Topics             |           | Stort Quiz              |                                    |               |         |              |      |
| Quizzes                                           |           |                         |                                    |               |         |              |      |
| Course 1 Assessment                               |           |                         |                                    |               |         |              |      |

**¡Aviso importante!** Cuando hayas terminado de estudiar los componentes formativos de cada curso, puedes hacer clic en el botón verde "completar", como se mencionó anteriormente y, como la plataforma tiene un registro de tu progreso, te permite continuar con la Evaluación del Curso y, en última instancia, otorgarte el Certificado del Curso.

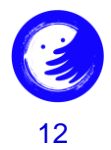

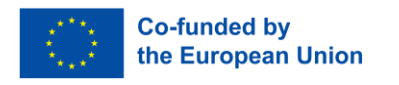

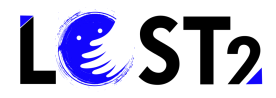

| L€ ST2 | )# • the project • professional recognition training news contact | & Chara                                           | f in 🖸 |
|--------|-------------------------------------------------------------------|---------------------------------------------------|--------|
|        | Course 1. Assistance and<br>Prevention                            | Risk<br>Safety<br>Safety                          |        |
|        | You've earned a certificate!                                      | Free<br>Course Includes                           |        |
|        | 100% Complete Lot extractivy on 2010/2029 IA-53 Complete          | ≣≌ 4 Topics<br>() 1 Quiz<br>() Course Certificate |        |
|        | ⊆ Course                                                          |                                                   |        |
|        | Introduction: Course 1     Repression: Kouroneir.                 |                                                   |        |

¡El equipo de LOST2!

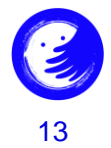

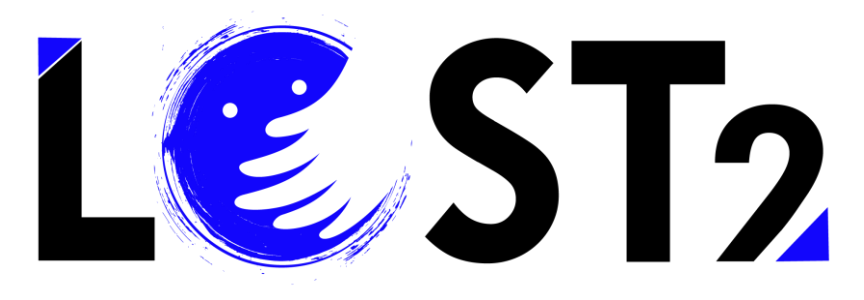

2022-1-IT01-KA220-VET-000087044

# THANK YOU!

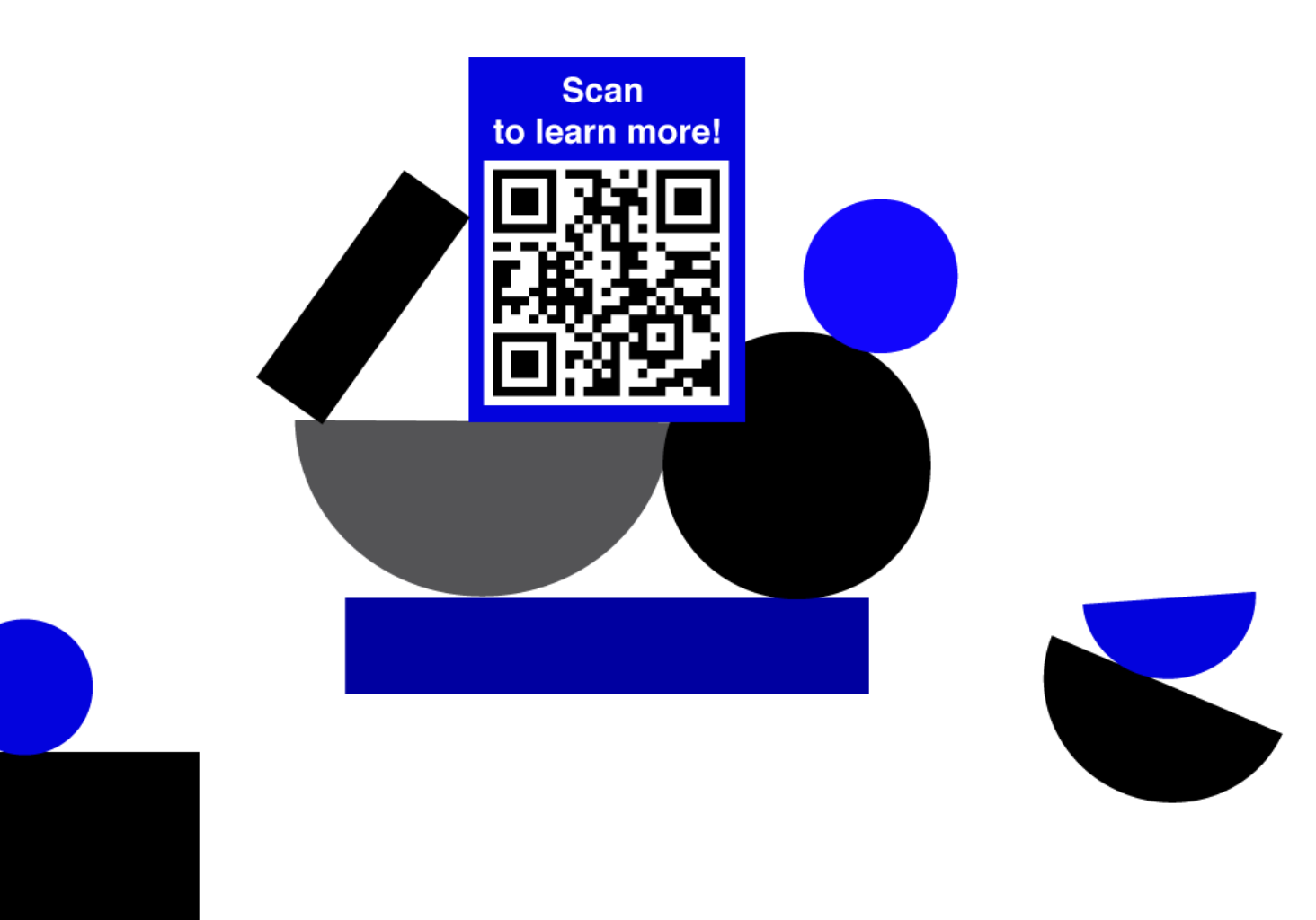

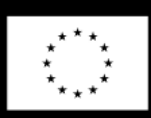

Co-funded by the European Union

Funded by the European Union. Views and opinions expressed are however those of the author(s) only and do not necessarily reflect those of the European Union or the European Education and Culture Executive Agency (EACEA). Neither the European Union nor EACEA can be held responsible for them.